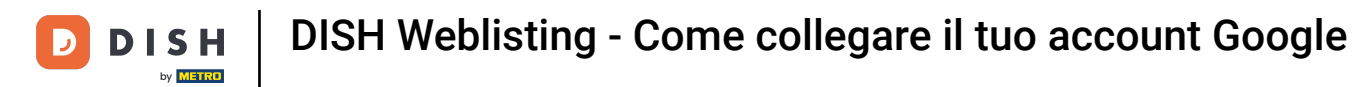

Benvenuti alla dashboard di DISH Weblisting . In questo tutorial vi mostriamo come collegare il vostro account Google.

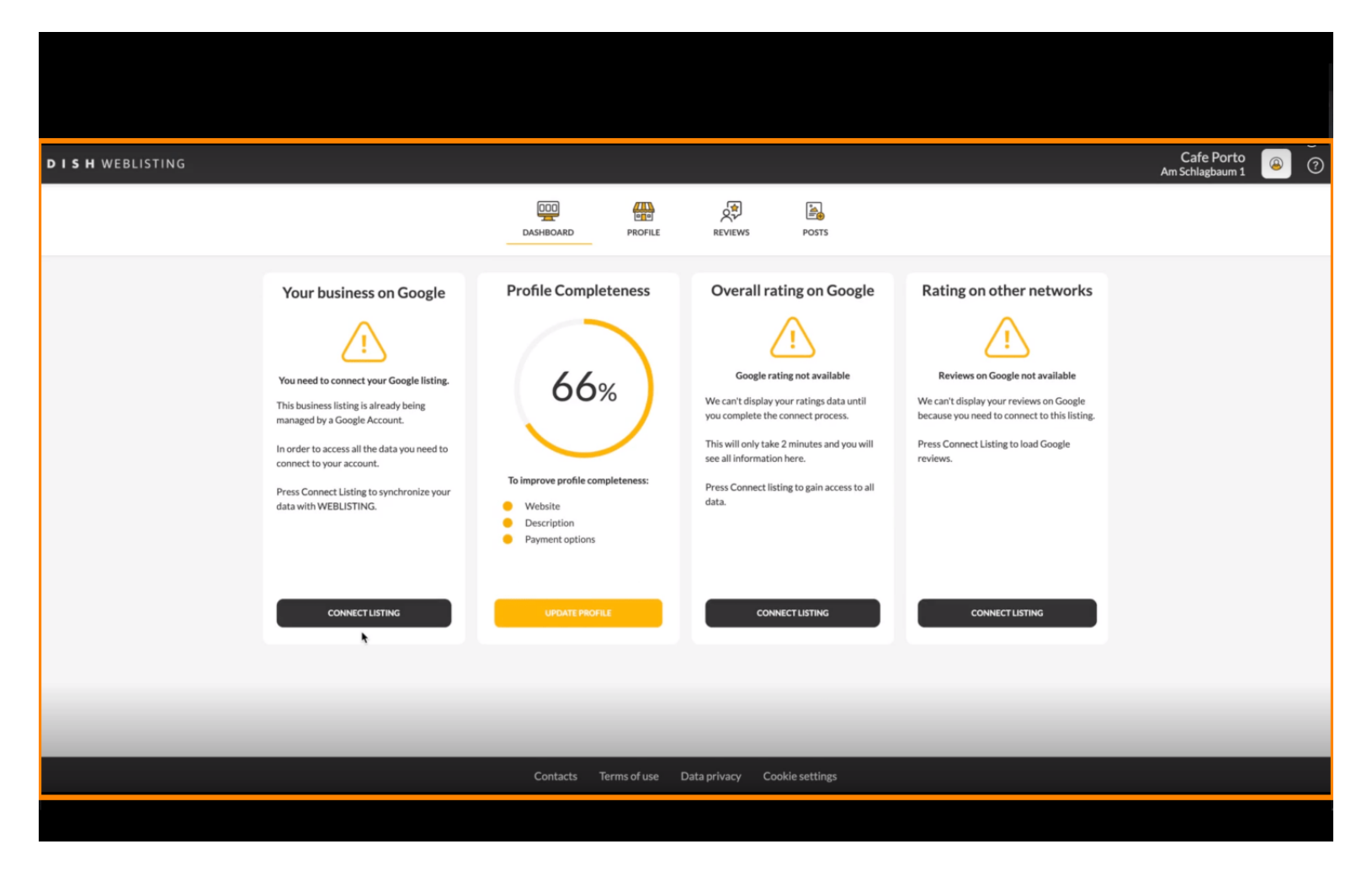

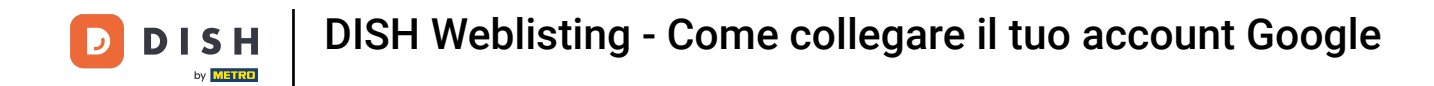

Dopo aver completato il flusso di onboarding di DISH Weblisting, a volte può essere necessario collegare il tuo account Google attuale a DISH Weblisting.

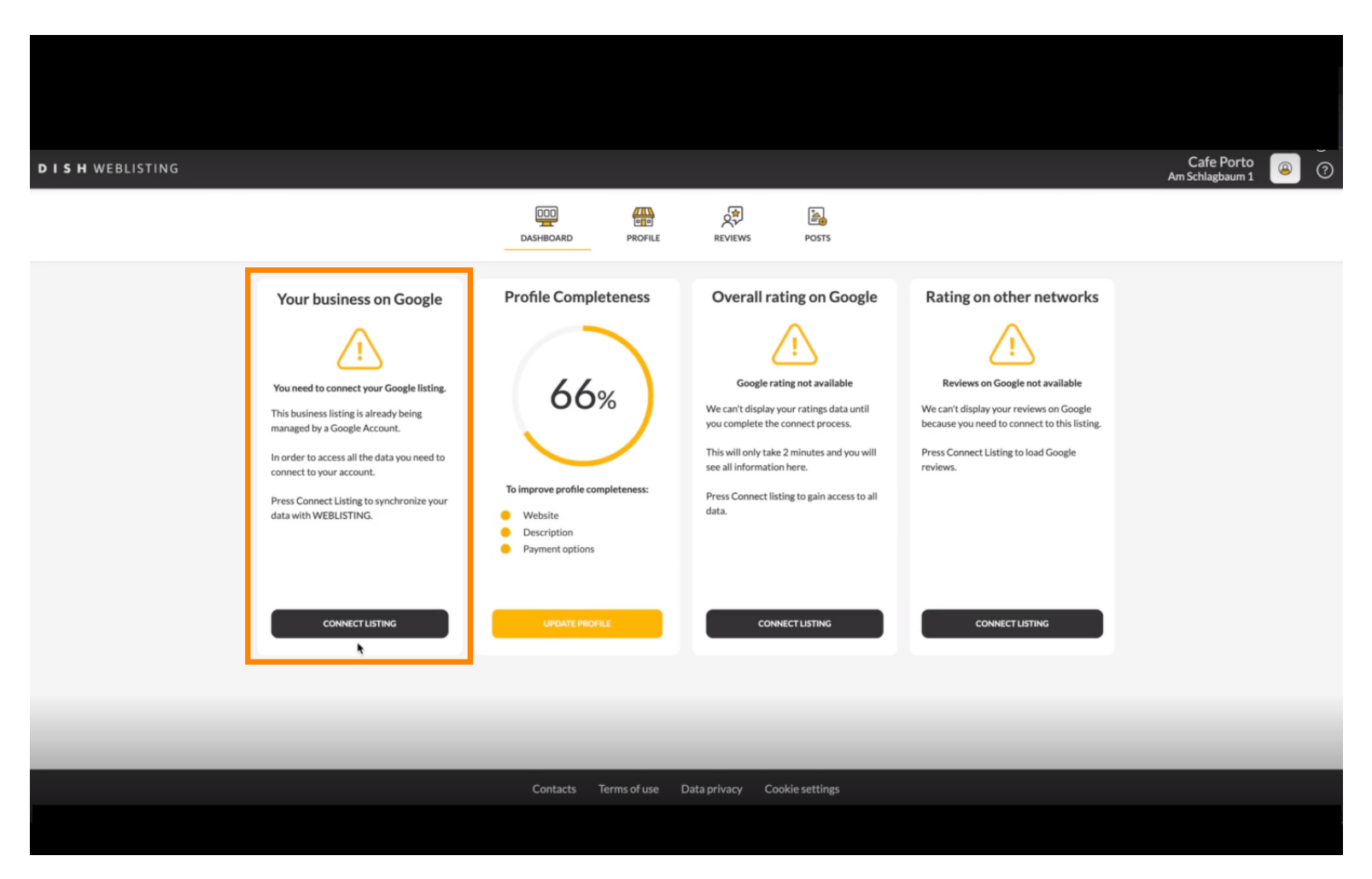

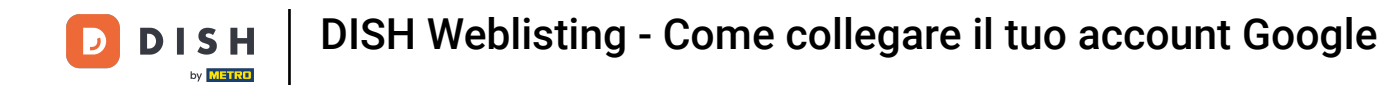

Fare clic su CONNETTI ELENCO per consentire a DISH Weblisting di connettersi al tuo account Google.

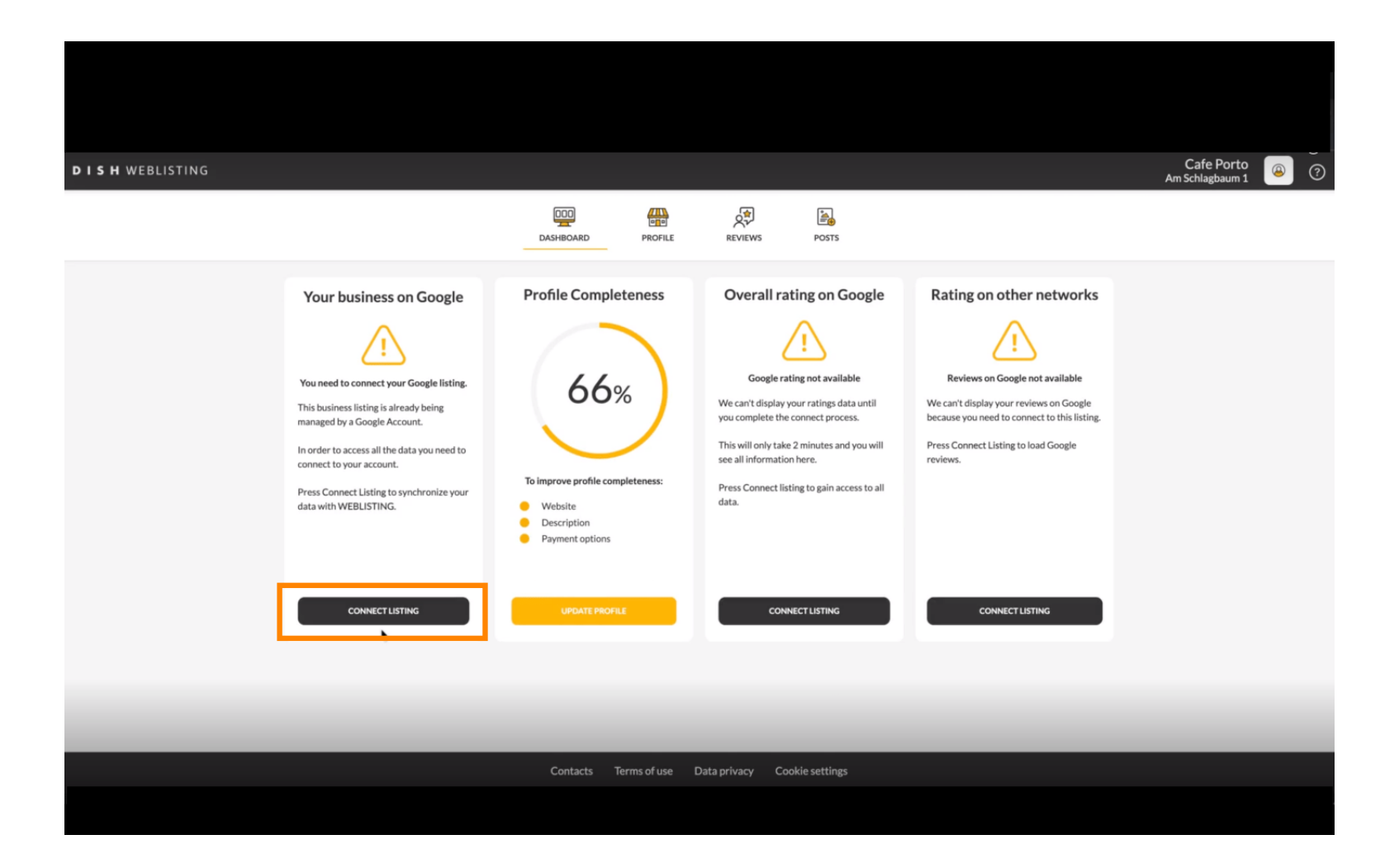

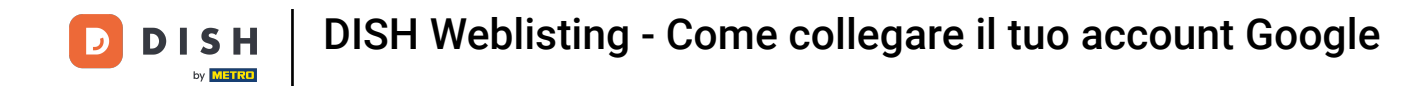

Si aprirà una nuova finestra, che ti introdurrà al seguente processo di collegamento del tuo account aziendale da Google. Fai clic su LET'S START per continuare.

| Connect your b                                                                                              | usiness listing                                                                                                    | × |
|----------------------------------------------------------------------------------------------------|----------------------------------------------------------------------------------------------------|---|
| <section-header><section-header><section-header><image/></section-header></section-header></section-header> | <section-header><section-header><section-header><image/><image/></section-header></section-header></section-header> |   |
| LETSS                                                                                                    | TART                                                                                                    |   |

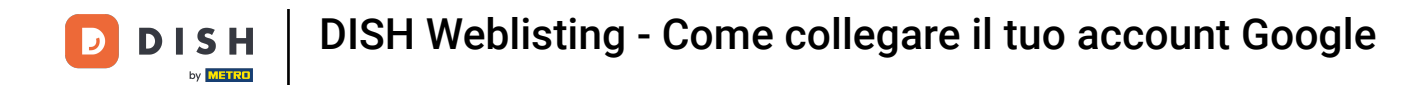

Verrà quindi visualizzata una finestra pop-up di Google in cui ti verrà chiesto di inserire le credenziali del tuo account Google.

| Anmelden – Google Konten      accounts.google.com/o/oauth2/v2/auth/identifier?state=eyJlc3RhYmxpc2      G Über Google anmelden                                                                                                    | nnect your b                 | usiness listing |  |
|----------------------------------------------------------------------------------------------------|------------------------------|-----------------|--|
| Anmeldung   Weiter zu dish.co      E-Mail oder Telefonnummer     I    E-Mail-Adresse vergessen?   Bevor Sie dish.co verwenden, können Sie die Datenschutzerklärung und die Nutzungsbedingungen lesen, die dafür geiten.   Konto erstellen   Weiter | ite > 1:<br>r Coogle account | <text></text>   |  |
| Deutsch + Hilfe Datenschutz Nutzungsbedingungen                                                                                                    | LETSS                        | TART            |  |

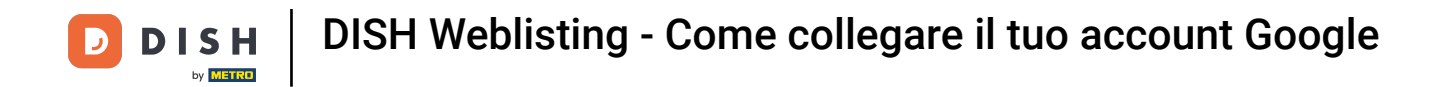

Inserisci il tuo indirizzo email nel campo di testo della prospettiva .

| accounts.google.com/o/oauth2/v2/auth/identifier?state=eyJlc3RhYmxpc2<br>Über Google anmelden | N n n n n n n n n n n n n n n n n n n n      | usiness listing                                                                                                    |  |
|----------------------------------------------------------------------------------------------|----------------------------------------------|----------------------------------------------------------------------------------------------------|--|
| Anmeldung<br>Weiter zu dish.co                                                               | nnect your to<br>itep 1:<br>r Google account | Substitution of the second second sec |  |
| Deutsch • Hilfe Datenschutz Nutzungsbedingungen                                              | LETS                                         | business listing.                                                                                                    |  |

**DISH** Weblisting - Come collegare il tuo account Google

### • Quindi fare clic su Continua.

D

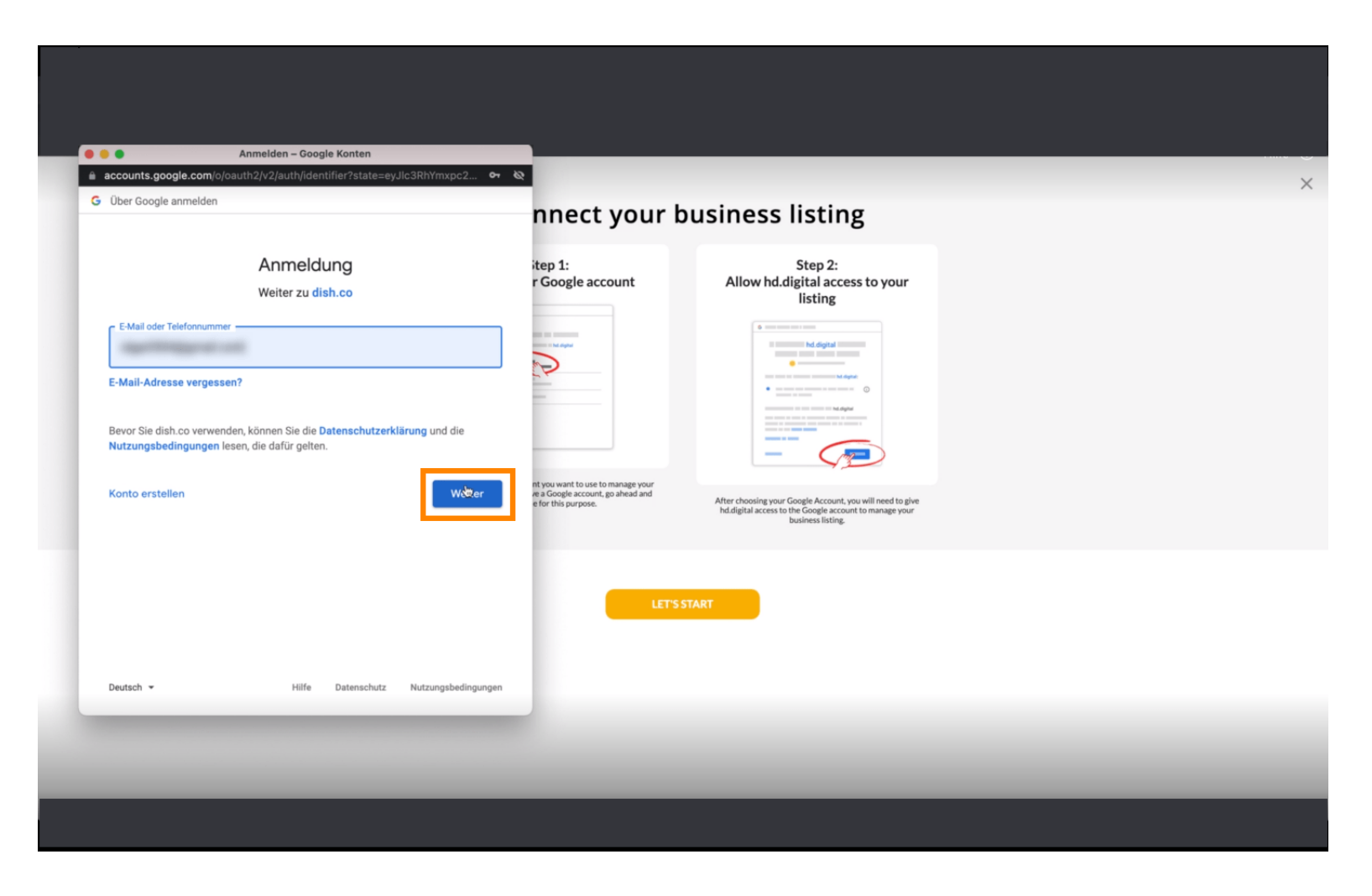

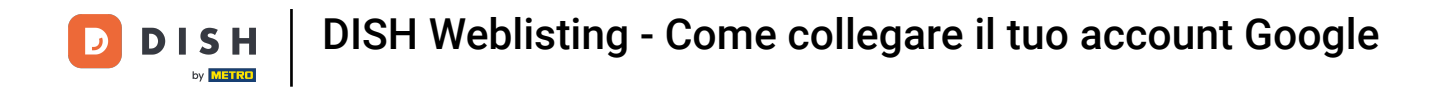

# E inserisci la tua password nel campo di testo della prospettiva .

| accounts.google.c                                                                        | com/signin/v2/challenge/pwd?state=eyJlc3RhYmxpc2ht                                                    | от 10                                                 |                                                                                                    |  |
|------------------------------------------------------------------------------------------|----------------------------------------------------------------------------------------------------|-------------------------------------------------------|----------------------------------------------------------------------------------------------------|--|
| Über Google anme                                                                         | elden                                                                                                 | nnect your b                                          | ousiness listing                                                                                                    |  |
| Passwort eingeber<br>Passwort au<br>Passwort au<br>Bevor Sie dish.com<br>Nutzungsbedingu | nnnzeigen<br>verwenden, können Sie die Datenschutzerklärung und die<br>Ingen lesen, die dafür gelten. | itep 1:<br>r Google account                           | <section-header></section-header>                                                                                                    |  |
| Passwort verges:                                                                         | sen? Weit                                                                                             | e Google account, go ahead and<br>e for this purpose. | After choosing your Google Account, you will need to give<br>hd.digital access to the Google account to manage your<br>business listing. |  |
| Deutsch 👻                                                                                | Hilfe Datenschutz Nutzungsbeding                                                                      | Jungen                                                |                                                                                                    |  |
|                                                                                          |                                                                                                    |                                                       |                                                                                                    |  |

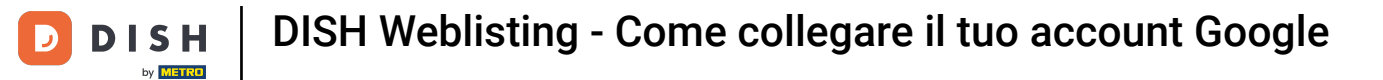

# E di nuovo clicca su Continua.

| accounts.google.com/s                                        | ignin/v2/challenge/pwd?state=eyJlc3RhYmxpc2ht                                             | or 10                                                                                         |                                                                                                    |  |
|--------------------------------------------------------------|-------------------------------------------------------------------------------------------|-----------------------------------------------------------------------------------------------|----------------------------------------------------------------------------------------------------|--|
| Über Google anmelden                                         |                                                                                           | nnect your b                                                                                  | ousiness listing                                                                                                    |  |
| Passwort eingeben                                            | Oge Nortweld                                                                              | itep 1:<br>r Google account                                                                   | Step 2:<br>Allow hd.digital access to your<br>listing                                                                                   |  |
| Passwort anzeige Bevor Sie dish.co verwe Nutzungsbedingungen | n<br>nden, können Sie die <b>Datenschutzerklärung</b> und die<br>Iesen, die dafür gelten. |                                                                                               | In the same same same same same same same sam                                                                                           |  |
| Passwort vergessen?                                          | Weiter                                                                                    | nt you want to use to manage your<br>read Google account, go ahead and<br>e for this purpose. | After choosing your Google Account, you will need to give<br>hddigital access to the Google account to manage your<br>business listing. |  |
|                                                              |                                                                                           | LETS                                                                                          | START                                                                                                    |  |
| Deutsch 👻                                                    | Hilfe Datenschutz Nutzungsbedingu                                                         | igen                                                                                          |                                                                                                    |  |
| _                                                            |                                                                                           | _                                                                                             |                                                                                                    |  |

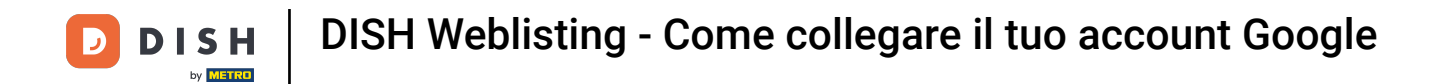

## Ora fai clic su Consenti per concedere a DISH Weblisting i diritti di accesso al tuo account Google.

| Sign in – Google accounts<br>accounts.google.com/signin/oauth/consent?authuser=0∂=AJi8hAOOzq7EfdZ                                                                                                    |                   |                                                                                                    | _ | × |
|----------------------------------------------------------------------------------------------------|-------------------|----------------------------------------------------------------------------------------------------|---|---|
| G Sign in with Google                                                                                                    | nnect your bu     | usiness listing                                                                                             |   |   |
| dish.co wants to access your Google Account         This will allow dish.co to:         • See, edit, create and delete your Google business listings         • Make sure that you trust dish.co         You may be sharing sensitive info with this site or app. You can always see or remove access in your Google Account.         Learn how Google helps you share data safely.         See dish.co's privacy policy and Terms of Service. | In Google account | <section-header><section-header><section-header><image/></section-header></section-header></section-header> |   |   |
| Cancel 🗞 Allow                                                                                                    | LET'S STA         | RT                                                                                                    |   |   |

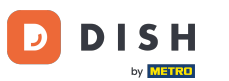

Riceverai una notifica da DISH Weblisting che ti informerà che ora hai il pieno controllo del tuo account Google.

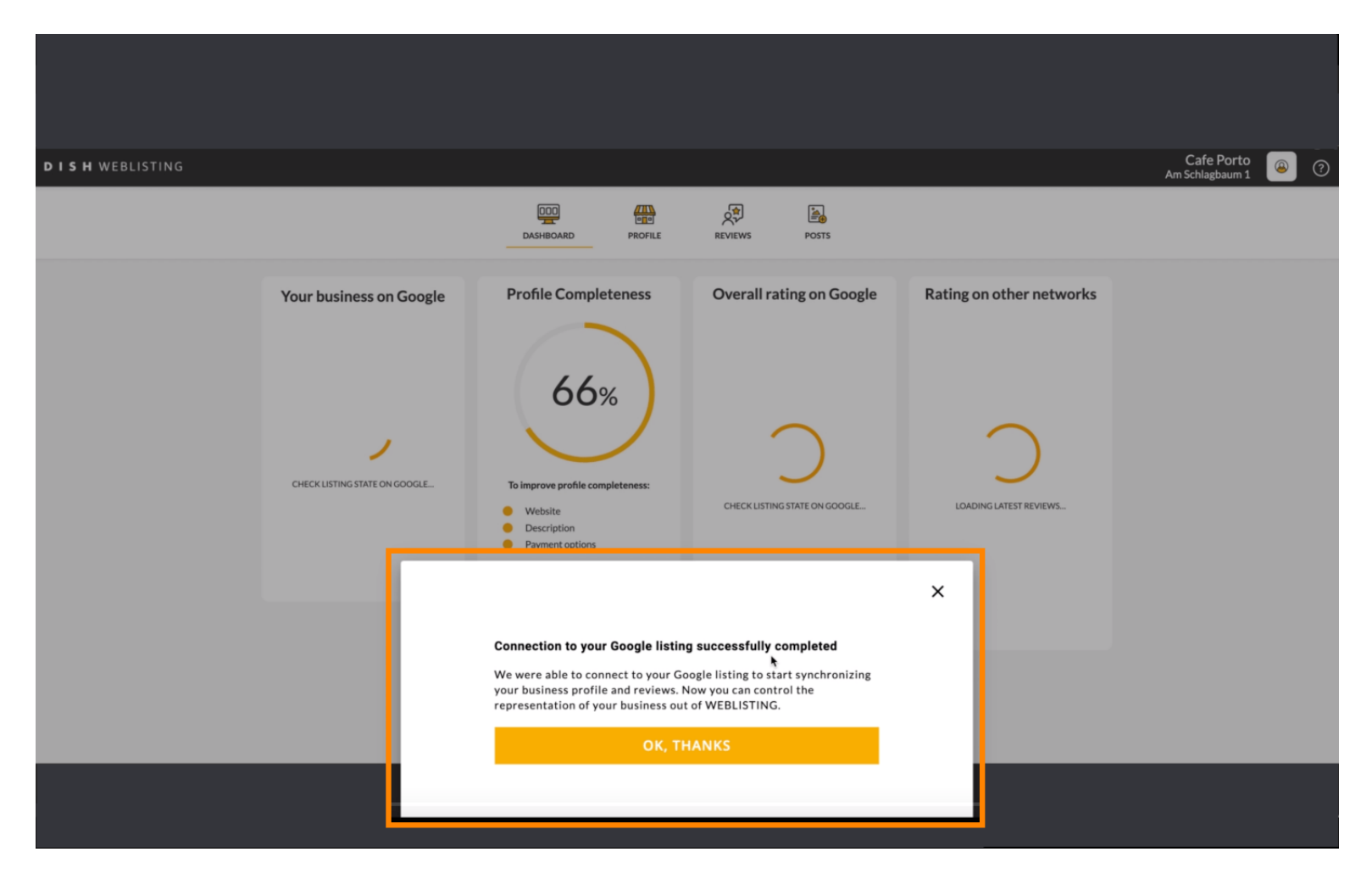

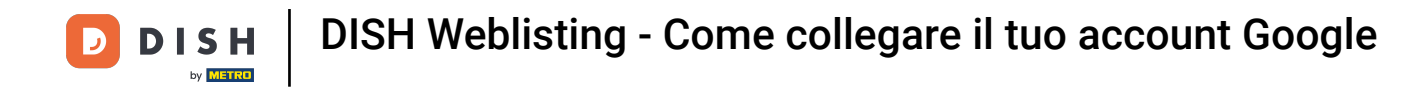

### Clicca ora su OK, GRAZIE per completare il processo.

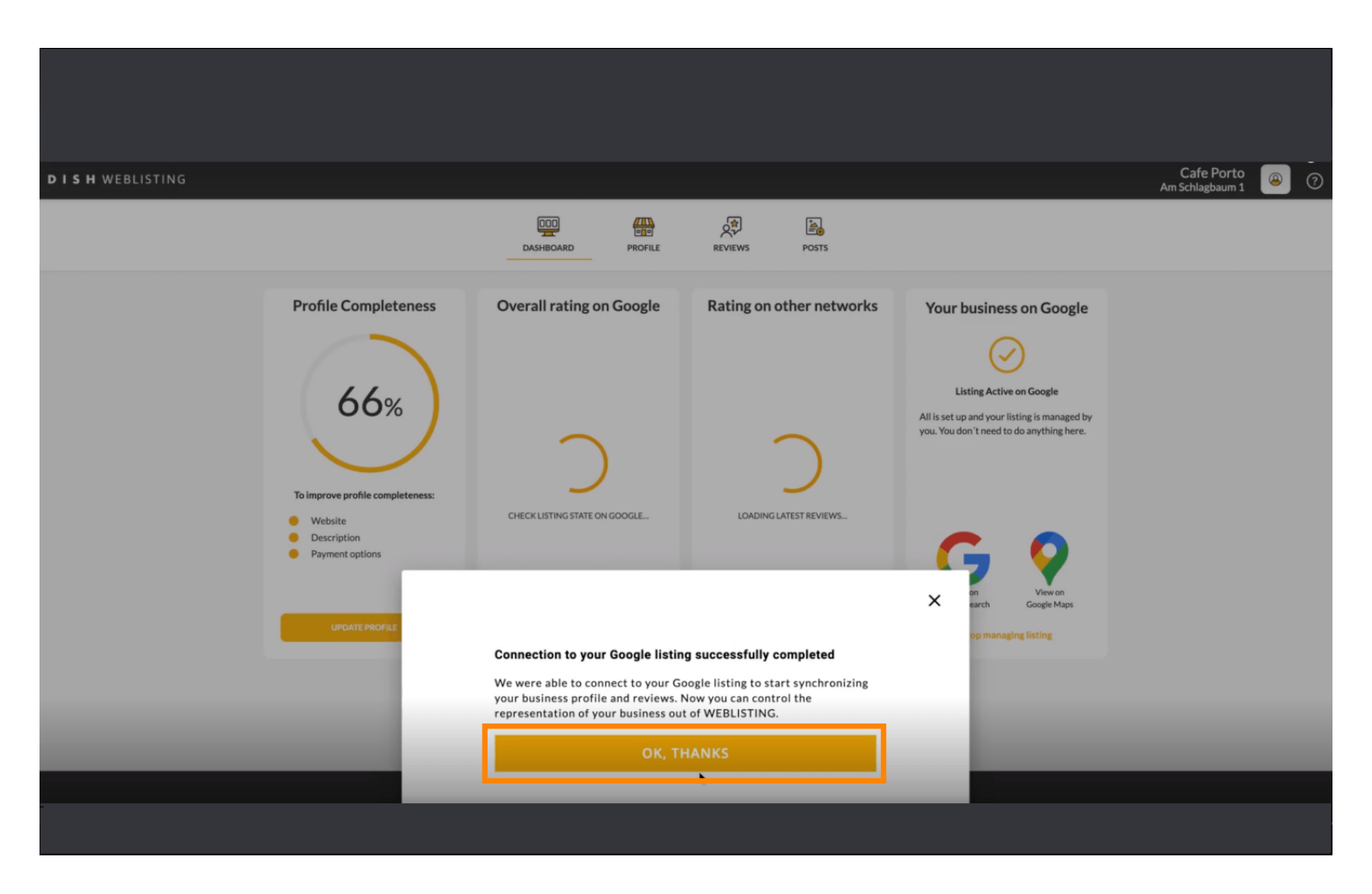

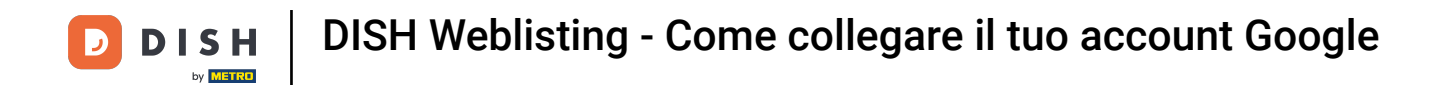

### Per dare un'occhiata alla scheda aziendale Google del tuo ristorante, clicca sull'icona di Google .

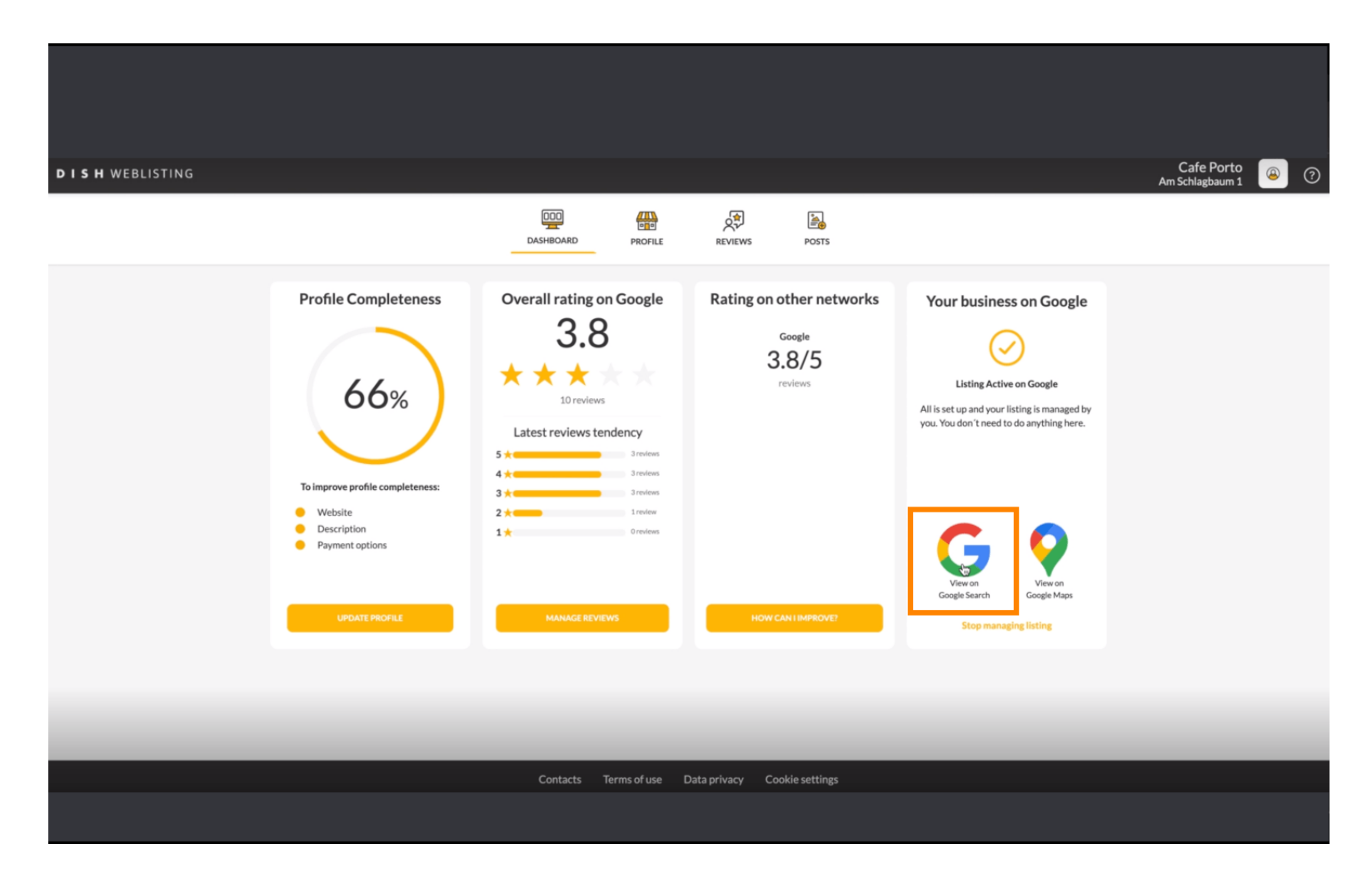

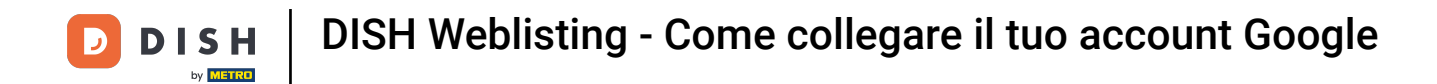

**Ecco** fatto. Hai completato il tutorial e ora sai come collegare il tuo account Google.

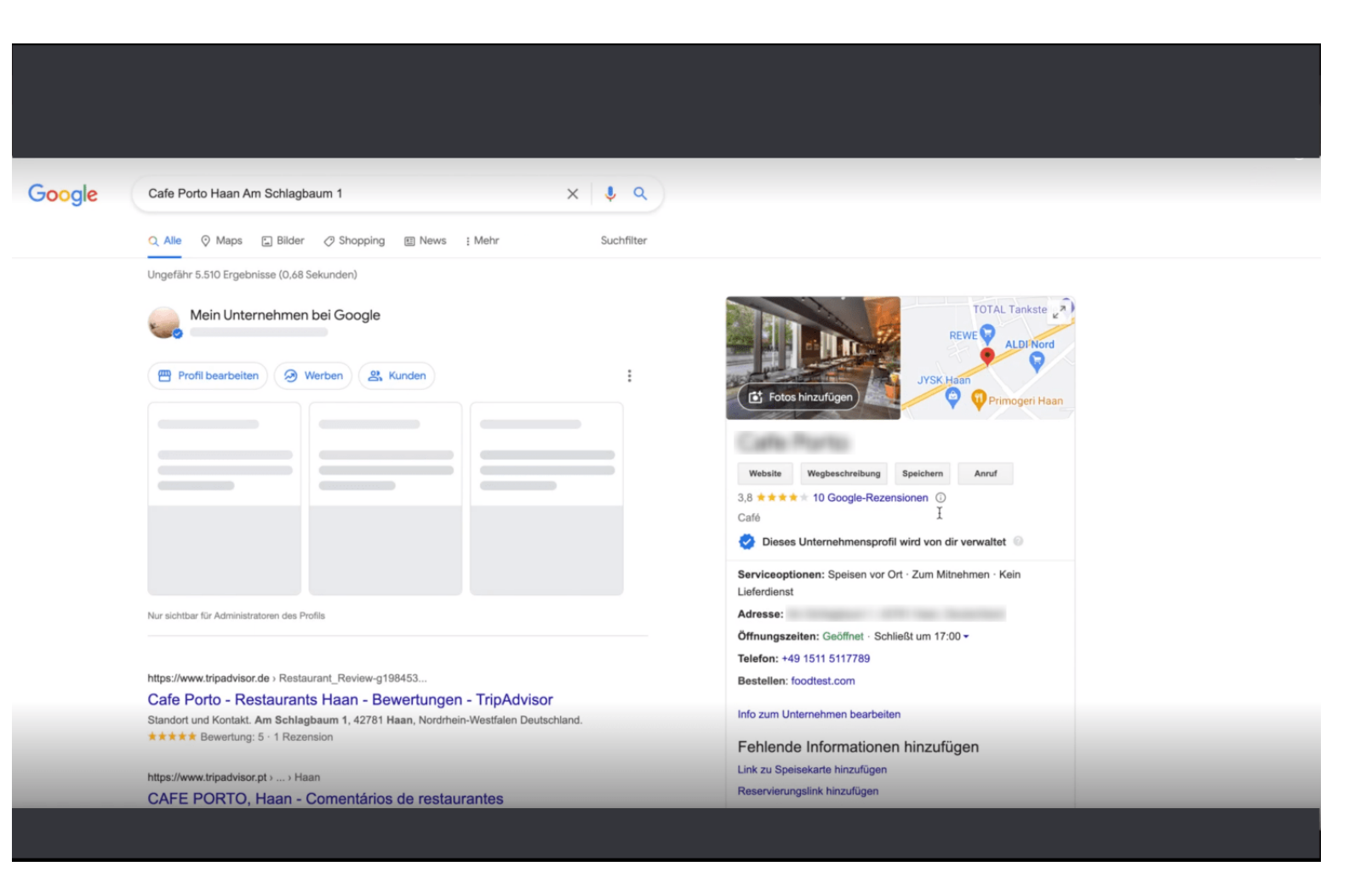

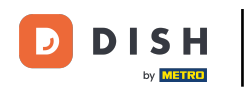

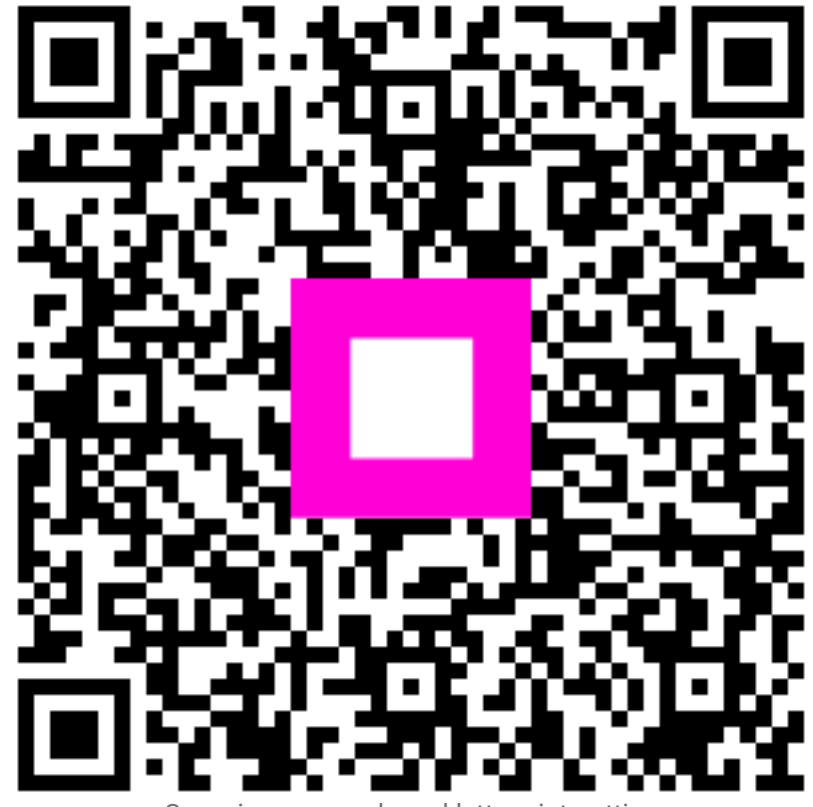

Scansiona per andare al lettore interattivo